## 2 健康保険資格(取得·喪失)証明書発行申請書

## <u>作業手順</u>

## 1 基金健保ホームページのホーム画面で[申請書一覧]をクリックします。

| きさんけんぼ 社 | L会保険支  | 5 払基金健康保 | 険組合            |             | Medal Colored Hereit     |
|----------|--------|----------|----------------|-------------|--------------------------|
| 健保のしくみ   | 健保の統   | 付 保健事業   | 各種手続き          | 101.005.000 | - 館 よくある質問               |
| 900      | () /s  | 1 inter  | -              |             | SSK健保会館 芝                |
| -        | 1      | To Carlo | in all         |             |                          |
| E.       | 1      | 27-      |                |             |                          |
| 人間ドック    | がん検討   | 多の費用補助がき | 受けられます         |             | 空室状况。                    |
| 詳しくは零員をク | 122    |          | 110            |             |                          |
|          |        |          |                | + -MNR5     | 1032:0005 <b>&amp; 1</b> |
|          |        |          |                |             | 入前をリケー マーフ               |
|          |        |          |                |             | カ'ん物辞                    |
|          |        |          |                |             | メンタルヘルス<br>カウンセリング       |
|          |        |          |                |             | ささんけんほ<br>パックナンバー        |
| が終き、中国から | HT.    | 時たから博士   | 10 10 10 50 50 | NP:         | ### ####に ②              |
| 保険証の紛失   | AN DIN | 家族の加入    | 18 14          | 1           | ****                     |
| 出廊       | 熊休     | 死亡       | 立て 165 える      | 461         | #設一覧 (1)                 |
|          |        |          |                |             |                          |

## 2 [ログイン]画面に遷移します。パスワードを入力します。

| ログイン                   |                                                                         |
|------------------------|-------------------------------------------------------------------------|
| 社会()<br>加入者専           | 県険支払基金健康保険組合のホームページへようこそ!<br>用サイト(こつき、パスワードでログインのうえご利用ください。             |
| パスワードは保険証(<br>保険証をお手元に | こ記載されている「保険者番号」と「記号」を合わせた10ケタの数字です。<br>準備し、下記をご参照のうえ、パスワードを入力してお進みください。 |
|                        | (スワード:                                                                  |
|                        | ログイン                                                                    |
|                        | 保険証                                                                     |
|                        | 記号 ●● 曲号 △.△<br>氏 名<br>生月日                                              |
|                        | 保険者所在地<br>保険者番号 ××××××××                                                |
|                        | (2) (注意) (注意) (注意) (注意) (注意) (注意) (注意) (注意                              |
|                        | × × × × × × × • •                                                       |

3 [申請書一覧]画面に遷移します。[保険証・適用に関する書式]をクリックします。

| 申請書一覧                                                                     |
|---------------------------------------------------------------------------|
| ◎ 一覧                                                                      |
| <ul> <li>保険証・適用に関する書式</li> <li>給付・請求に関する書式</li> <li>保健事業に関する書式</li> </ul> |
| 保険証・適用に関する書式                                                              |
| 書式・記入例                                                                    |
| 健康保険被扶養者(異動)届 フォームに入力して申請する                                               |
| 書式をダウンロードして申請する場合は下記をご利用ください<br>■ 健康保険被扶養者(異動)届(A4,96KB)<br>■ 記入例(262KB)  |

4 [保険証・適用に関する書式]画面までスクロールします。[健康保険資格(取得・喪失)証明書 発行申請書]の[フォームに入力して申請する]をクリックします。

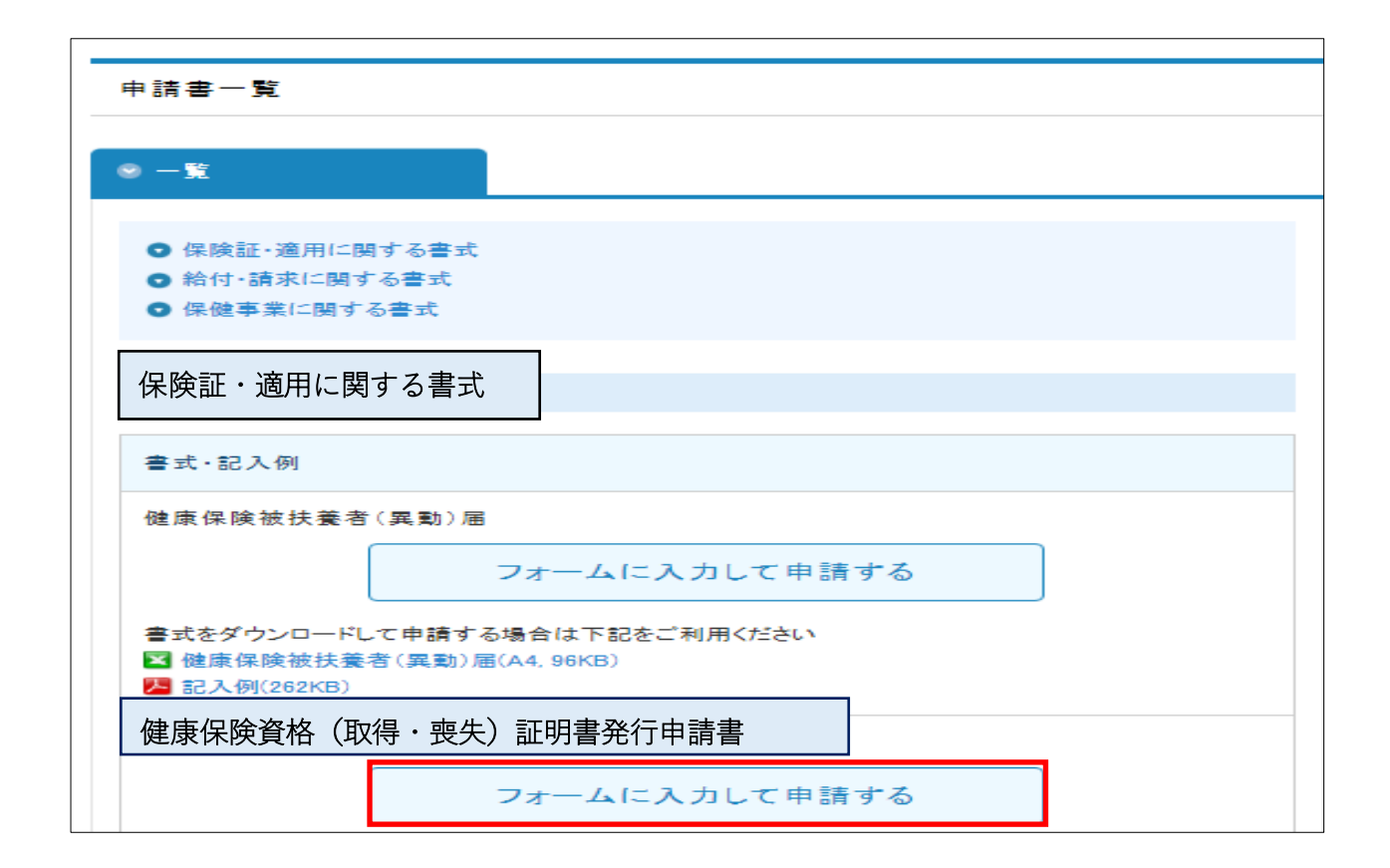

5 [申請フォーム]画面に遷移します。必要事項を入力し、[記入した書類を確認する]をクリック して入力内容を確認してください。

|                                                                                                    | 庭康休?天具竹                                                                                                    | MANY LCA                                                                                                    |            | 17C13 - 18 E                         |
|----------------------------------------------------------------------------------------------------|----------------------------------------------------------------------------------------------------|----------------------------------------------------------------------------------------------------|------------|--------------------------------------|
| 提出日                                                                                                    | 令和 ✔<br>4 年 9                                                                                                    | <b>√</b> 月 20                                                                                                    | • ₽        |                                      |
|                                                                                                    |                                                                                                    |                                                                                                    | 【プルタ       | がつンで選択】                              |
| 4世/夏時全世                                                                                                    |                                                                                                    | /                                                                                                    | 10         | :社会保険診療報酬支払基金<br>:社会保険支払基金健康保険組合     |
| 被保険者証の記号とそ                                                                                                    | #43                                                                                                    |                                                                                                    | 51         | :社会保険診療報酬支払基金牙働租合<br>·社会保险支払基金企業年金基金 |
| 記号                                                                                                    | 10                                                                                                    | Į                                                                                                    | 54         | :一般財団法人医療保険業務研究協会                    |
| 舞台                                                                                                    | 112233                                                                                                    |                                                                                                    | 55<br>60   | :有限会社基友会<br>:任意継続被保険者                |
| 14.15                                                                                                    | Litera                                                                                                    |                                                                                                    |            |                                      |
| Jam.                                                                                                    | 11<br>※枝番のない保険証をお持ちの                                                                                                    | の方は空 <mark>欄</mark> としてください。                                                                                                    |            |                                      |
| 4479 <u>88</u> 42                                                                                                    |                                                                                                    |                                                                                                    |            |                                      |
| 做1#映看<br>氏名                                                                                                    | 健保一郎                                                                                                    |                                                                                                    |            |                                      |
| 生年月日                                                                                                    |                                                                                                    |                                                                                                    |            |                                      |
| 24/14                                                                                                    | 昭和 ~ 4 5                                                                                                    | - H 14                                                                                                    | N B        |                                      |
| Name and American                                                                                                    | 00                                                                                                    | ×] \a   7-                                                                                                    | <b>Y</b> H |                                      |
| メールアドレス                                                                                                    | kikinkenpo03@jewel.ocn.ne                                                                                                    | e.jp                                                                                                    | いたてためのもの   |                                      |
| 適用対象者<br>発行対象者                                                                                                    | 🏽 本人分の申請をします 🛛 🔿                                                                                                    | 被扶養者の申請をします                                                                                                    |            |                                      |
| 適用対象者<br>発行対象者<br>資格証明書の種類                                                                                                    | <ul> <li>* 本人分の申請をします ○</li> <li>○ 資格取得証明書 ● 資格表</li> </ul>                                                                                                    | 被扶養者の申請をします<br>します                                                                                                    |            |                                      |
| 適用対象者<br>発行対象者<br>資格証明書の種類<br>発行理由                                                                                                | <ul> <li>* 本人分の申請をします ○</li> <li>○ 資格取得証明書 ● 資格表<br/>国民健康保険に入るため</li> </ul>                                                                                                    | 被扶養者の申請をします<br>します                                                                                                    |            |                                      |
| 適用対象者<br>発行対象者<br>資格証明書の種類<br>発行理由                                                                                                | <ul> <li>* 本人分の申請をします ○</li> <li>○ 資格取得証明書 ● 資格表</li> <li>国民健康保険に入るため</li> </ul>                                                                                                    | 被扶養者の申請をします                                                                                                    |            | 健保に連絡することがある場合 に使用してください。            |
| 適用対象者<br>発行対象者<br>資格証明書の種類<br>発行理由<br>本人補足                                                                                        | <ul> <li>● 資格取得証明書 ● 資格表</li> <li>● 資格取得証明書 ● 資格表</li> </ul>                                                                                                    | * 被扶養者の申請をします<br>を 失証明書                                                                                                    |            | 健保に連絡することがある場合に使用してください。             |
| 適用対象者<br>発行対象者<br>資格証明書の種類<br>発行理由<br>本人補足<br>備考                                                                                  | <ul> <li>* 本人分の申請をします ○</li> <li>○ 資格取得証明書 ⑧ 資格表</li> <li>国民健康保険に入るため</li> </ul>                                                                                                    | 後扶養者の申請をします                                                                                                    |            | 健保に連絡することがある場合に使用してください。             |
| <b>適用対象者</b><br>発行対象者<br>資格証明書の種類<br>発行理由<br>本人補足<br>備考                                                                           | <ul> <li>* 本人分の申請をします ○</li> <li>○ 資格取得証明書 ● 資格表</li> <li>国民健康保険に入るため</li> </ul>                                                                                                    | 数扶養者の申請をします                                                                                                    |            | 健保に連絡することがある場合に使用してください。             |
| 適用対象者<br>発行対象者<br>資格証明書の種類<br>発行理由<br>本人補足<br>備考                                                                                  | <ul> <li>* 本人分の申請をします ○</li> <li>○ 資格取得証明書 ● 資格表</li> <li>国民健康保険に入るため</li> </ul>                                                                                                    | <ul> <li>被扶養者の申請をします</li> <li>をします</li> <li>を失証明書</li> </ul>                                                                                                    |            | 健保に連絡することがある場合に使用してください。             |
| 適用対象者<br>発行対象者<br>資格証明書の種類<br>発行理由<br>本人補足<br>備考                                                                                  | <ul> <li>* 本人分の申請をします ○</li> <li>う 資格取得証明書 ● 資格書</li> <li>国民健康保険に入るため</li> </ul>                                                                                                    | <ul> <li>         被扶養者の申請をします         </li> <li>         を失証明書         </li> </ul>                                                                                                    |            | 健保に連絡することがある場合に使用してください。             |
| 適用対象者<br>発行対象者<br>資格証明書の種類<br>発行理由<br>本人補足<br>備考<br>毎年の確認                                                                         | <ul> <li>* 本人分の申請をします ○</li> <li>○ 資格取得証明書 ● 資格表</li> <li>国民健康保険に入るため</li> </ul>                                                                                                    | <ul> <li>         被扶養者の申請をします         <ul> <li></li></ul></li></ul>                                                                                                    |            | 健保に連絡することがある場合に使用してください。             |
| 適用対象者<br>発行対象者<br>資格証明書の種類<br>発行理由<br>本人補足<br>備考<br><b>要件の確認</b><br>以下を必ず確認いたた<br>1.申請者本人(被保障<br>2.53#140%については                   | <ul> <li>* 本人分の申請をします ○</li> <li>う 資格取得証明書 ● 資格表</li> <li>国民健康保険に入るため</li> </ul>                                                                                                    | <ul> <li>被扶養者の申請をします</li> <li>b</li> <li>b</li> <li>b</li> <li>b</li> <li>b</li> <li>c</li> <li>たさい。</li> <li>c</li> <li>c</li></ul> |            | 健保に連絡することがある場合に使用してください。             |
| 適用対象者<br>発行対象者<br>資格証明書の種類<br>発行理由<br>本人補足<br>備考<br><u>要件の確認</u><br>以下を必ず確認いただ<br>1.申請者本人(被保険<br>2.記載内容については                      | <ul> <li>* 本人分の申請をします ○</li> <li>う資格取得証明書 ● 資格費</li> <li>国民健康保険に入るため</li> <li></li> <li><td><ul> <li>被扶養者の申請をします</li> <li>を失証明書</li> <li>ください。</li> <li>している。</li> </ul></td><td></td><td>健保に連絡することがある場合に使用してください。</td></li></ul> | <ul> <li>被扶養者の申請をします</li> <li>を失証明書</li> <li>ください。</li> <li>している。</li> </ul>                                                                                                    |            | 健保に連絡することがある場合に使用してください。             |
| 適用対象者<br>発行対象者<br>資格証明書の種類<br>発行理由<br>本人補足<br>備考<br><b>生の確認</b><br>以下を必ず確認いたた<br>1.申請者本人(被保険<br>2.記載内容については<br>確認欄<br>② 上記項目に相違者  | <ul> <li>* 本人分の申請をします ○</li> <li>う 資格取得証明書 ● 資格表</li> <li>国民健康保険に入るため</li> <li>国民健康保険に入るため</li> <li>() が作成したものである。</li> <li>は誤りがないか申請者本人が確認し</li> <li>ありません</li> </ul>                                                                                                    | <ul> <li>被扶養者の申請をします</li> <li>b</li> <li>b</li> <li>b</li> <li>c</li> <li>たさい。</li> <li>している。</li> </ul>                                                                                                    |            | 健保に連絡することがある場合     に使用してください。        |
| 適用対象者<br>発行対象者<br>資格証明書の種類<br>発行理由<br>本人補足<br>備考<br><u>要件の確認</u><br>以下を必ず確認いたた<br>1.申請者本人(被保険<br>2.記載内容については<br>確認欄<br>② 上記項目に相違者 | <ul> <li>* 本人分の申請をします ○</li> <li>資格取得証明書 ● 資格费</li> <li>国民健康保険に入るため</li> <li>国民健康保険に入るため</li> <li>ジャーの</li> <li>ジャーの</li> <li>ジャーの</li> <li>ジャーの</li> <li>ジャーの</li> <li>シャーの</li> <li>シャーの</li> <li>シャーの</li> <li>ション</li> <li>ション</li>     &lt;</ul>                      | <ul> <li>被扶養者の申請をします</li> <li>         を失証明書         <ul> <li>             ください。             している。         </li> </ul> </li> </ul>                                                                                                    |            | 健保に連絡することがある場合に使用してください。             |
| 適用対象者<br>発行対象者<br>資格証明書の種類<br>発行理由<br>本人補足<br>備考<br><b>要件の確認</b><br>以下を必ず確認いたれ<br>1.申請者本人(被保険<br>2.記載内容については<br>確認欄<br>☑ 上記項目に相違す | <ul> <li>* 本人分の申請をします ○</li> <li>う 資格取得証明書 ● 資格表</li> <li>国民健康保険に入るため</li> <li>国民健康保険に入るため</li> <li>(二)</li> <li>(二)</li></ul>                        | <ul> <li>被扶養者の申請をします</li> <li>b</li> <li>b</li> <li>b</li> <li>c</li> <li>たさい。</li> <li>している。</li> </ul>                                                                                                    |            | 入力必須項目に不備がある場合、その<br>日が赤字で表示されます。    |

6 前5で確認した入力内容により送信する場合は[確認した内容で送信する]をクリックします。 また、内容を修正する場合には[内容を修正する]をクリックして、赤字で表示されている部分に ついて修正してください。

| 3 | 遠いただいた内容で送信してもよろしいでしょうか。 |
|---|--------------------------|
|   | 確認した内容で送信する              |
|   | 内容を修正する                  |

7「健康保険資格(取得・喪失)証明書発行申請書」の申請受付メッセージが表示されます。

| 律康保険資格 () | 取得・喪失)証明書発行申請書の控えはご入力いただいたメールアドレスに |
|-----------|------------------------------------|
| 送付いたします。  |                                    |

8「健康保険資格(取得・喪失)証明書発行申請書」の申請受付メール(イメージ)

| 2022/08/16 (火) 16:59<br>kikinkenpo02@vanilla.ocn.ne.jp<br>硬廣保険資格 (取得・費失) 証明書発行申請書の申請を受け付けました<br>25. kikinkenpo03のjewel.ocn.ne.jp |                                                    |
|----------------------------------------------------------------------------------------------------|----------------------------------------------------|
| (取得)・適失) 証明書発行申請書,pdf<br>91 KB                                                                                                   |                                                    |
| 健康保険資格(取得・喪失)証明書発行申請書の申請を受け付けました。                                                                                                | 「申請フォーム」で入力した被保険者の<br>メールアドレス宛に申請受付メールが送信<br>されます。 |
| ご利用ありがとうございました。                                                                                                    |                                                    |
| **************                                                                                                    |                                                    |
| お問い合わせ                                                                                                    |                                                    |
| 社会保険支払基金健康保険組合                                                                                                    |                                                    |
| 電話 03-5444-8618                                                                                                    |                                                    |
| 受付時間 10:00~17:00                                                                                                    |                                                    |
| (土日、祝日を除く)                                                                                                    |                                                    |
| *****                                                                                                    |                                                    |

9 申請受付メールに添付される「健康保険資格(取得・喪失)証明書発行申請書」(イメージ)

|      |                                 | 21.0  |        | 11.6 |        |          | 全和 | 4年 | 9/1 2    | 90 H# |
|------|---------------------------------|-------|--------|------|--------|----------|----|----|----------|-------|
| 披掘鲸稽 | 第二日<br>第二日<br>第一日<br>第一日<br>第一日 | 10    | 112233 | 11   | 抗原     | tete -m  |    |    |          |       |
| 8.0  | N: 8: 8:                        | 1.865 | 9.0A # |      | 111.10 | # 16. #. |    |    | ett. 195 |       |
| w 11 | a                               | 15175 | 健康保険に入 | るため  |        |          |    |    |          |       |
| 1.00 | -                               |       |        |      |        |          |    |    |          |       |

Г